# 

## **Product Release Training**

CINNOX Version **V3.11.0** Tentative Release Date: 27<sup>th</sup> April 2023

**Company Confidential** 

## CONTENTS

| 01                                            | 02                                              | 03                              |
|-----------------------------------------------|-------------------------------------------------|---------------------------------|
| V3.11.0<br>Release Summary                    | V3.11.0<br>Roles & Permissions P2<br>(Contacts) | V3.11.0<br>Report Improvement   |
| 04                                            | 05                                              | 06                              |
| V3.11.0<br>Chat Room Avatar                   | V3.11.0<br>Default Country Code by<br>User IP   | V3.11.0<br>Scheduled Conference |
| 07                                            | 08                                              | 09                              |
| V3.11.0<br>Chrome Browser Extension<br>(Beta) | V3.11.0<br>Open API Improvement                 | Demo<br>Q&A                     |

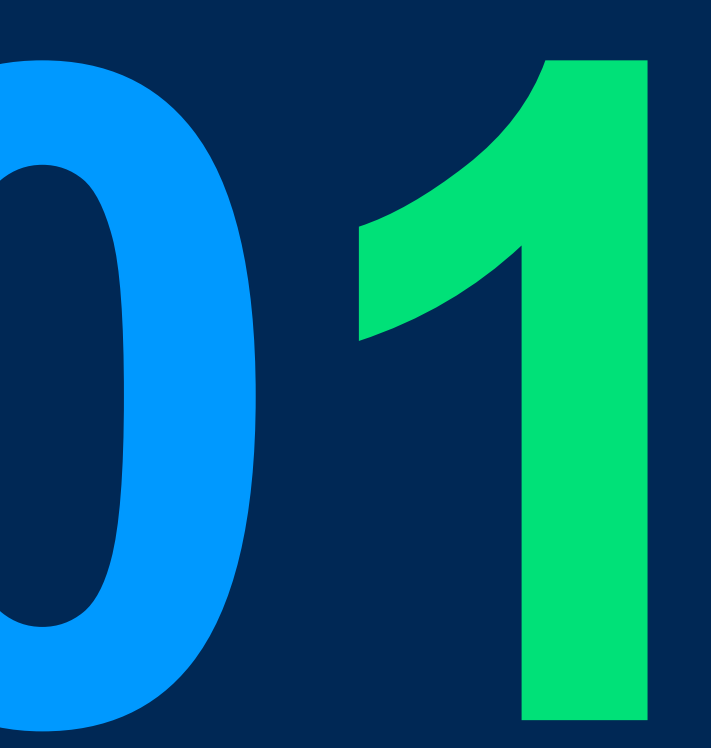

# V3.11.0 Release Summary

4

#### V3.11.0 Release Summary

- Feature:
  - Scheduled Conference
  - Chrome Extension (Beta)
- Improvements:
  - Roles & Permissions P2
  - Report Improvement
  - Chat Room Avatar
  - Default Country Code by User IP
  - Open API Improvement

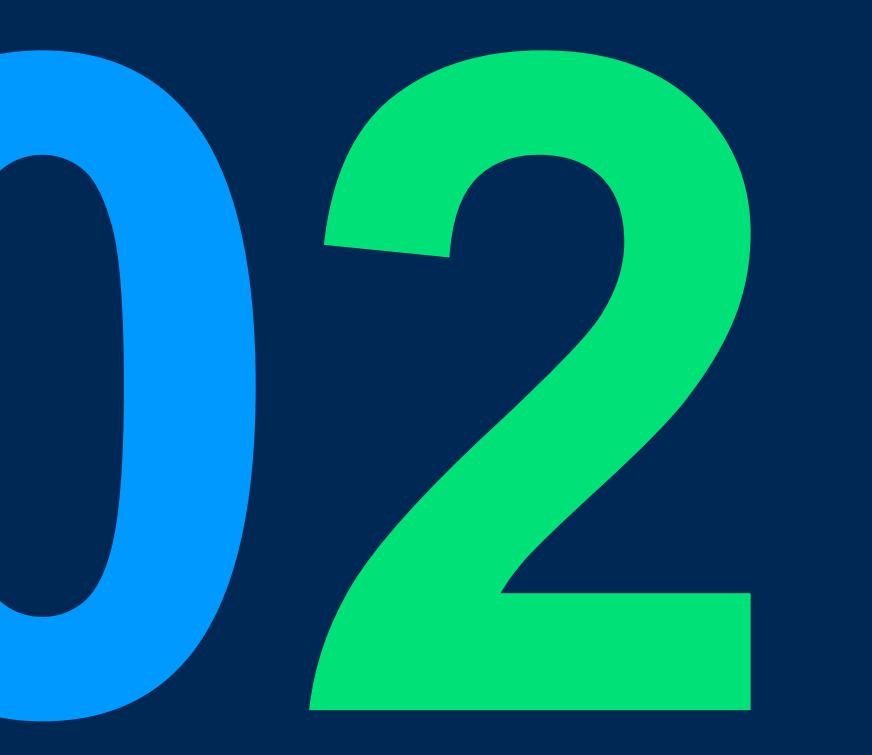

# Roles and Permissions Improvement - P2

#### **Roles and Permissions Improvement P2**

Scope:

| Function                                              | Role | Platform |
|-------------------------------------------------------|------|----------|
| Change Role Log out Dialog (Admin Side and User Side) | All  | CXDB, MA |
| Remove Contact Action Items from Enquiry Cards        | All  | CXDB     |
| Refine Failed to Delete/Share Contacts Dialog         | All  | CXDB     |
| Fix Share Contact List                                | All  | CXDB, MA |

### **Change Role Dialog**

## 1. When Admin update a staff's role, a warning dialog will popup

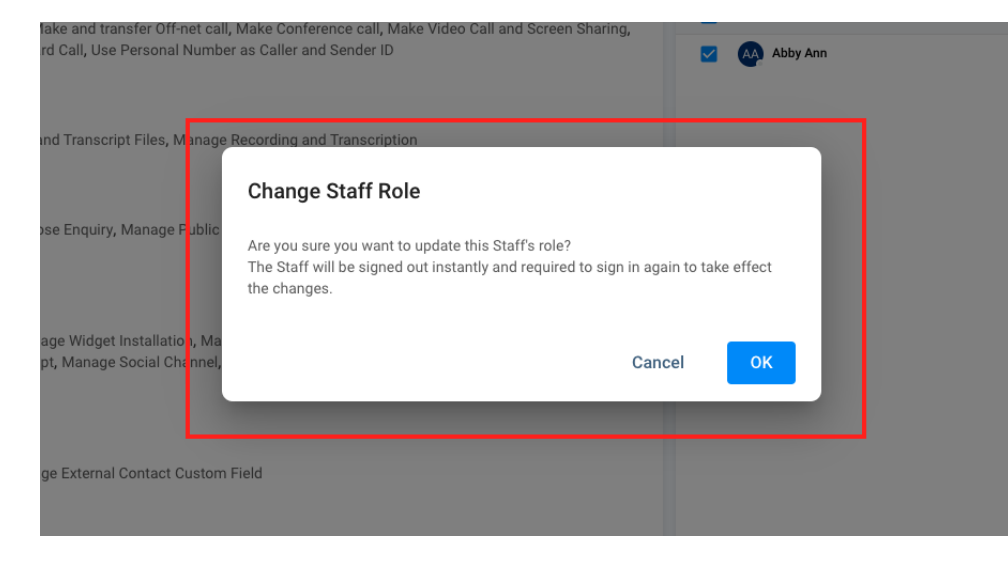

#### 9:34 111 4G 🔳 2. When staff's role got updated, a notification dialog will popup 🥪 Sign in with Microsoft AD 登入您的工作區 OR tpoffice.cx-tb .cinnox.com 這是您用於登錄 CINNOX 網站的網址。 Your role has been changed Your role has been You have been signed out because your admin changed your role. changed Please sign in again. You have been signed out because your admin changed your role. Please sign in again.

Powered by **CINNOX** v3.11.0.14

### **Remove Contact Action Items from Enquiry Card**

"Save as Contact", "Edit Contact" and "Transfer Contact" action buttons are removed from Enquiry Card

User can still view contact information on the card

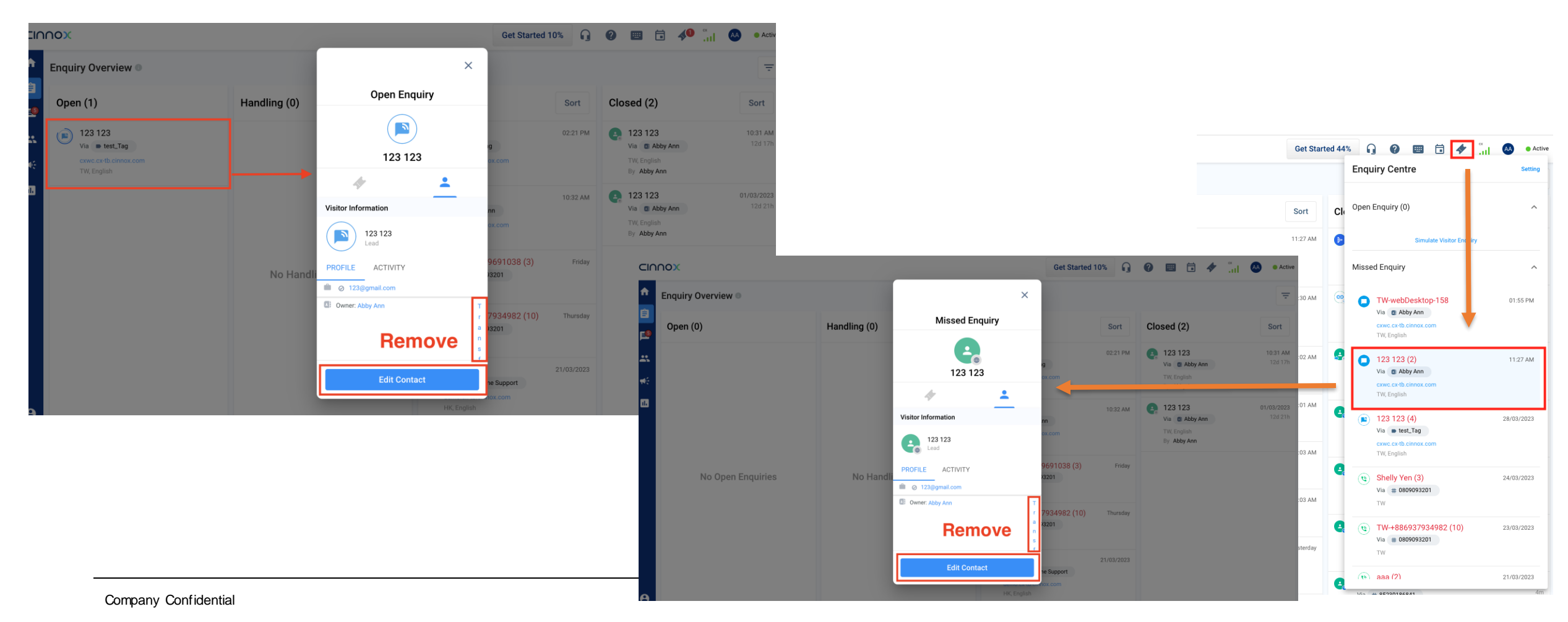

#### **Refine Fail to Delete/Share Dialog**

Refine the Faile to Delete/Share Dialog

When deleting or sharing multiple contacts, if the user is not the owner of all selected contacts, a dialog will pop up letting the user know which contacts are not allowed to be deleted or shared.

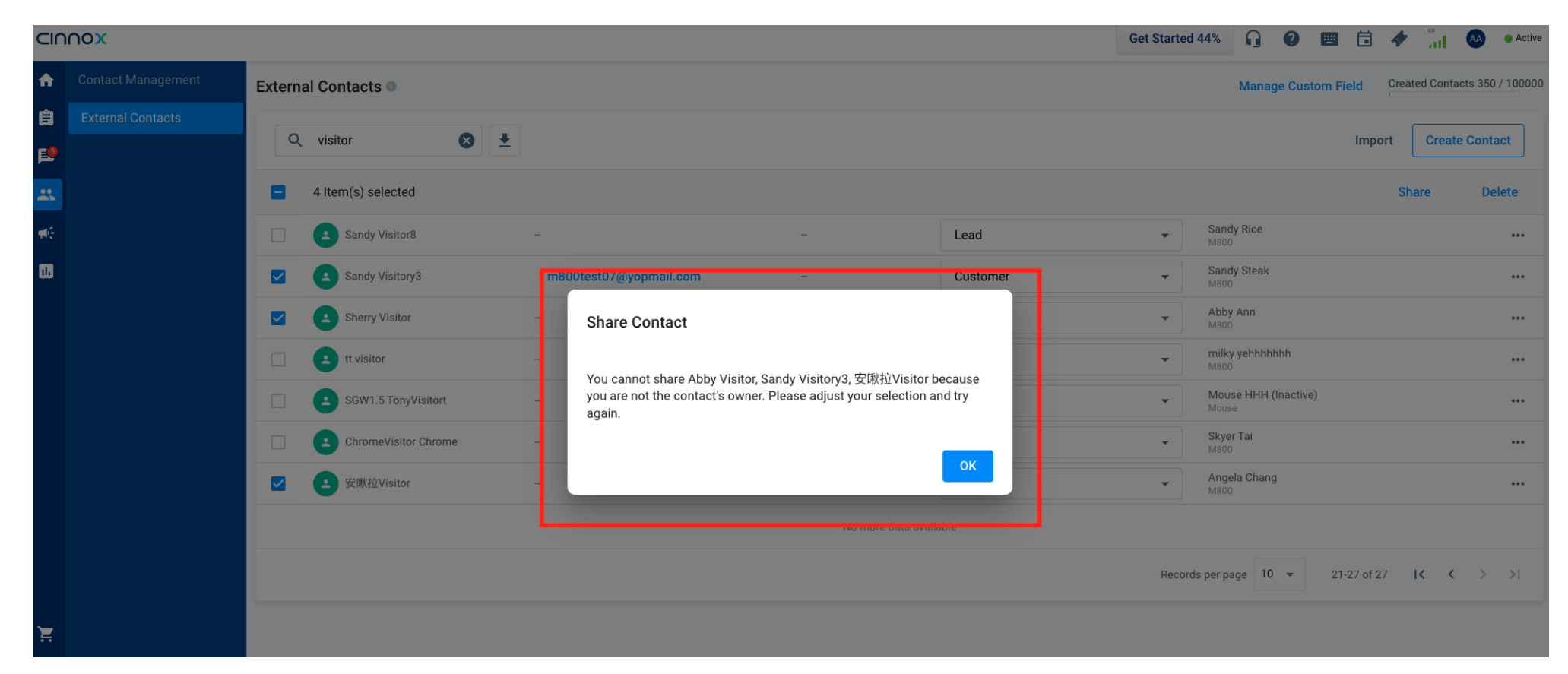

#### **Fix Contact Share List**

Share list will show full list of staffs, excludes the following:

- Admin role staffs
- Contact owner
- Already shared staffs

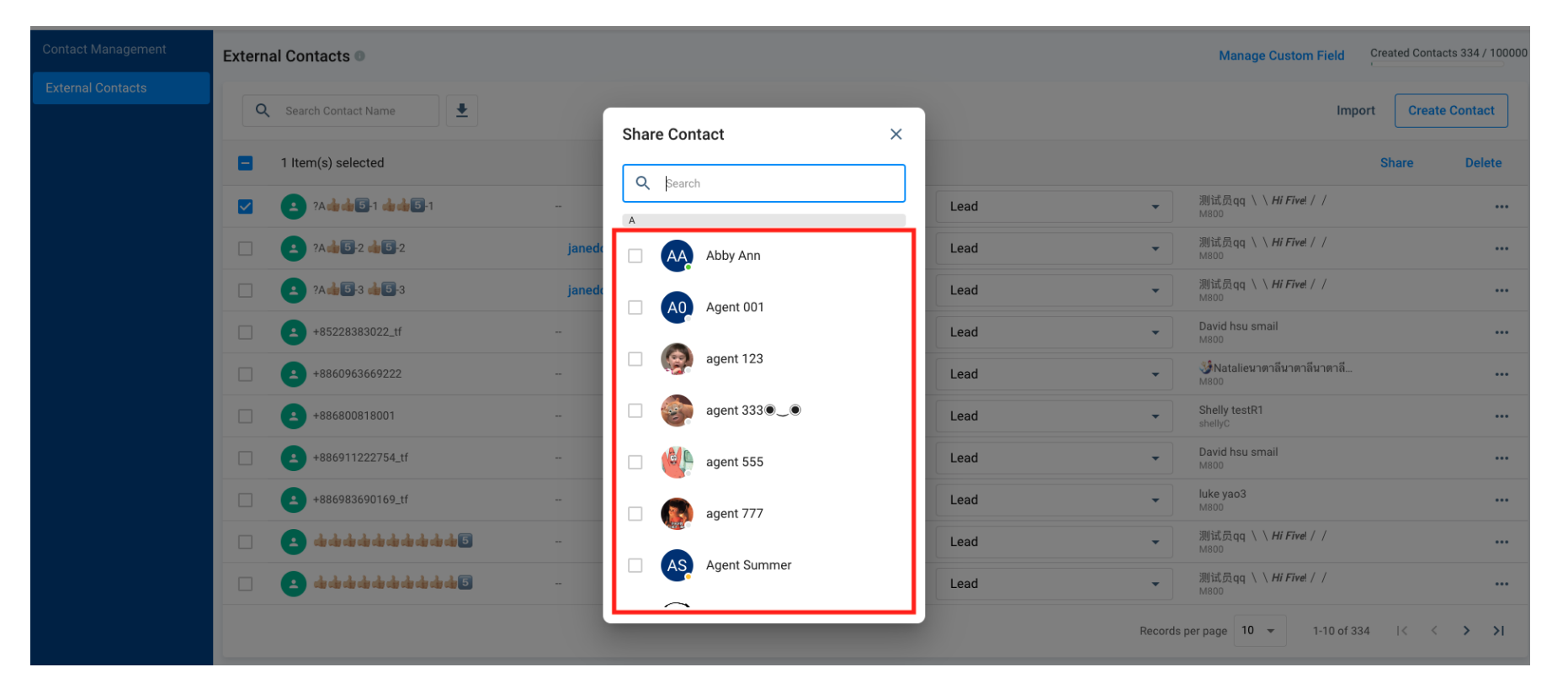

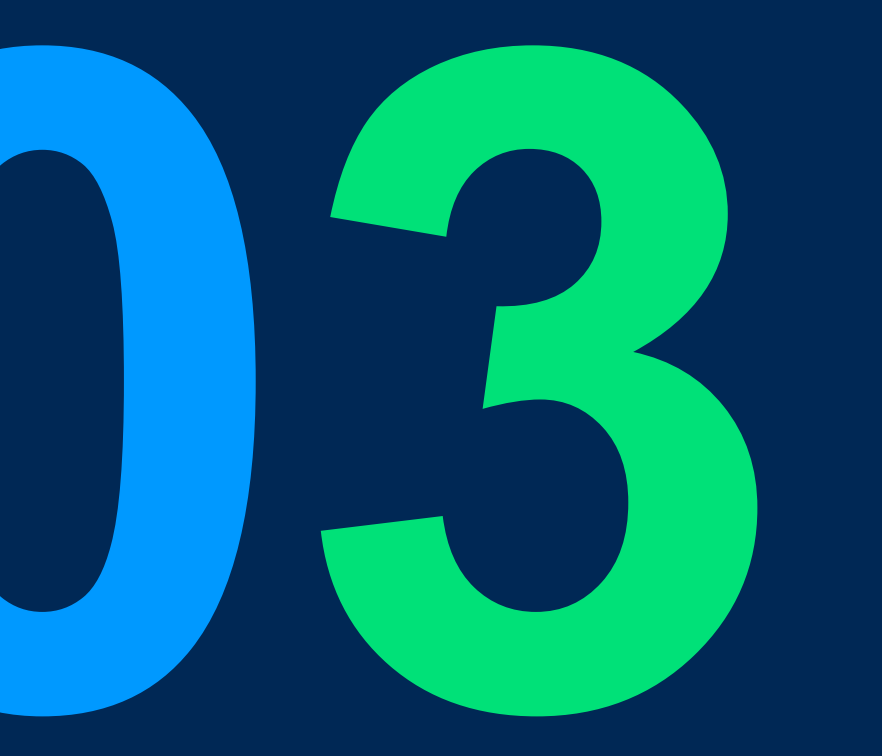

# Call Report: Filter and Downloaded File Improvement

**CINNOX** Presentation

#### Call Report Filter and Downloaded File Improvement

#### Applicable Package: All plans

Role: Available for all roles (based on role & permission setting)

Platform: CXDB

#### Improvement Highlights:

1. Filter in CXDB: Separate search "Caller" and "Receiver" in the different filters to provide more precise search result

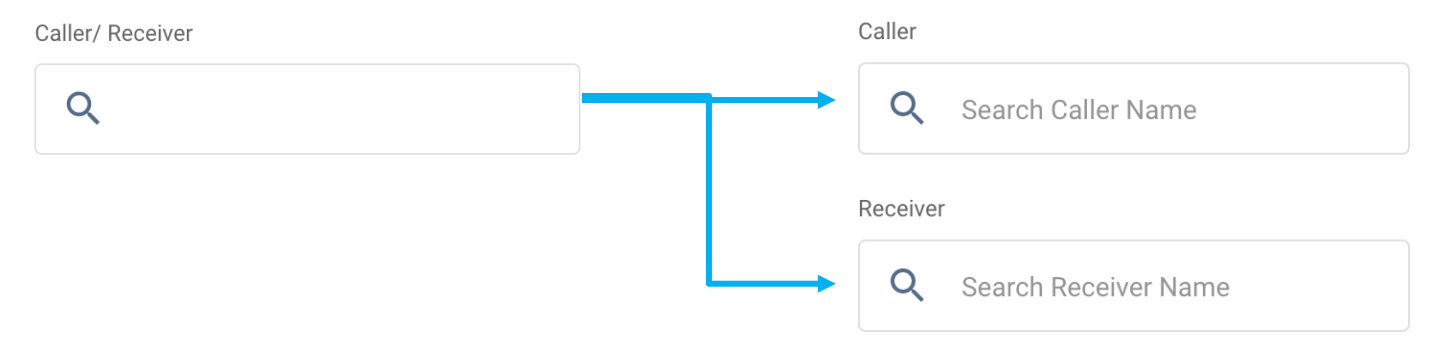

- 2. Downloaded excel file:
  - Align column title with CXDB by using "Receiver" instead of "Callee"
  - Align the file name format with the other reports. Example: Call\_Detail\_Report\_20230421T171347

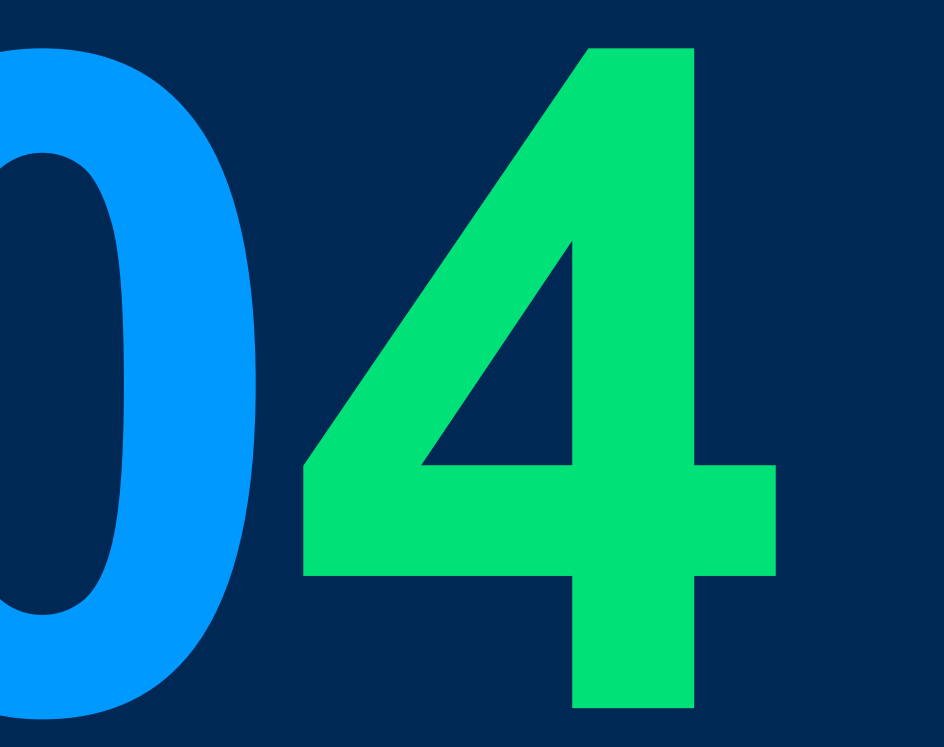

## **Chat Room Avatar**

#### **Chat Room Avatar**

#### Goal:

Strengthen enquiry channels in Workspace, so that staff agents can identify it at a glance.

#### Scope:

| Page                                   | Role | Platform              |
|----------------------------------------|------|-----------------------|
| Enquiry Overview                       | All  | Web Dashboard, Mobile |
| Workspace – Recent List, Enquiry Panel |      | Web Dashboard, Mobile |

#### **Chat Room Avatar**

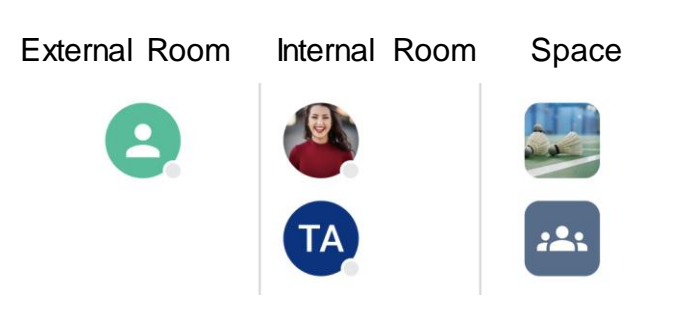

Remaining the same room avatar, no changes.

#### Old enquiry room avatar

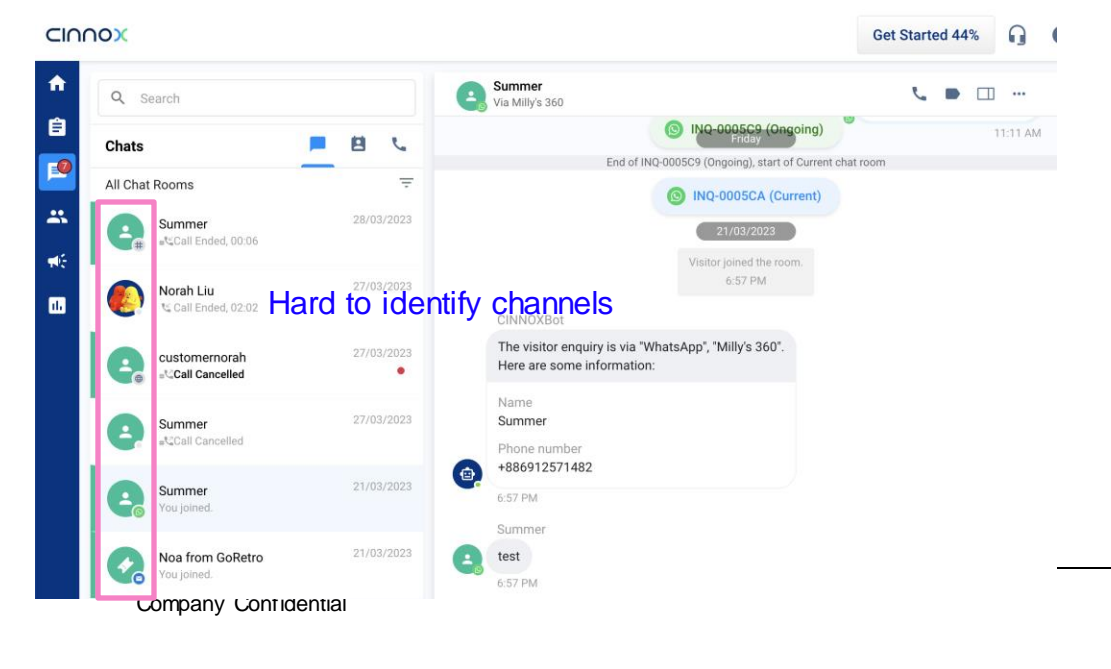

#### **Enquiry Room**

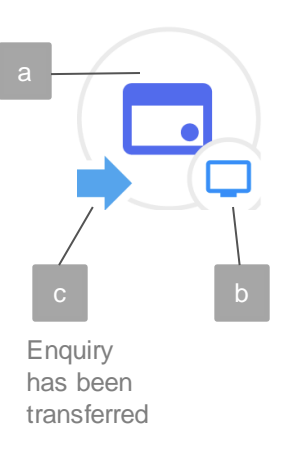

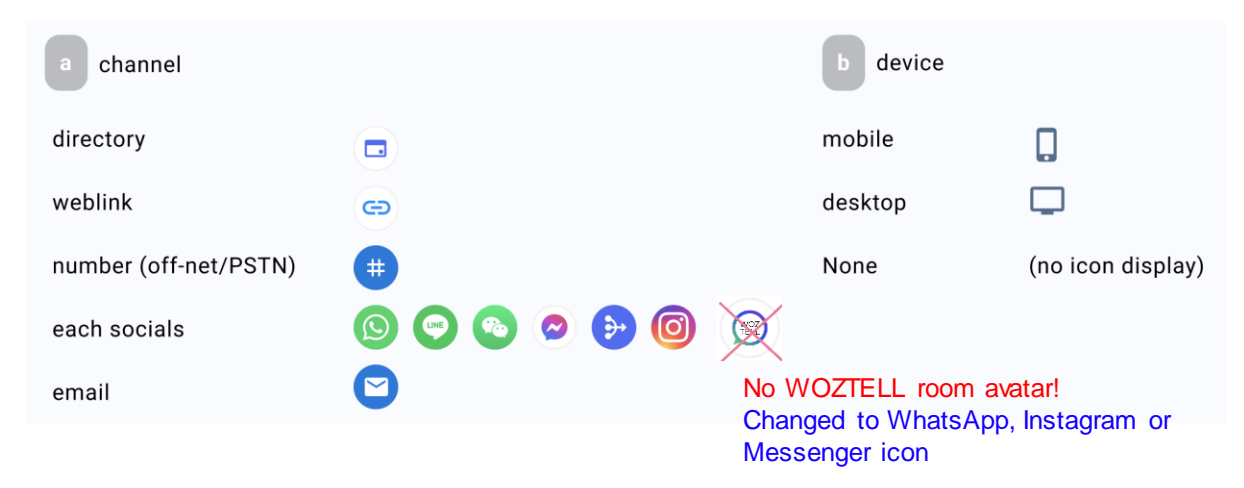

#### New enquiry room avatar

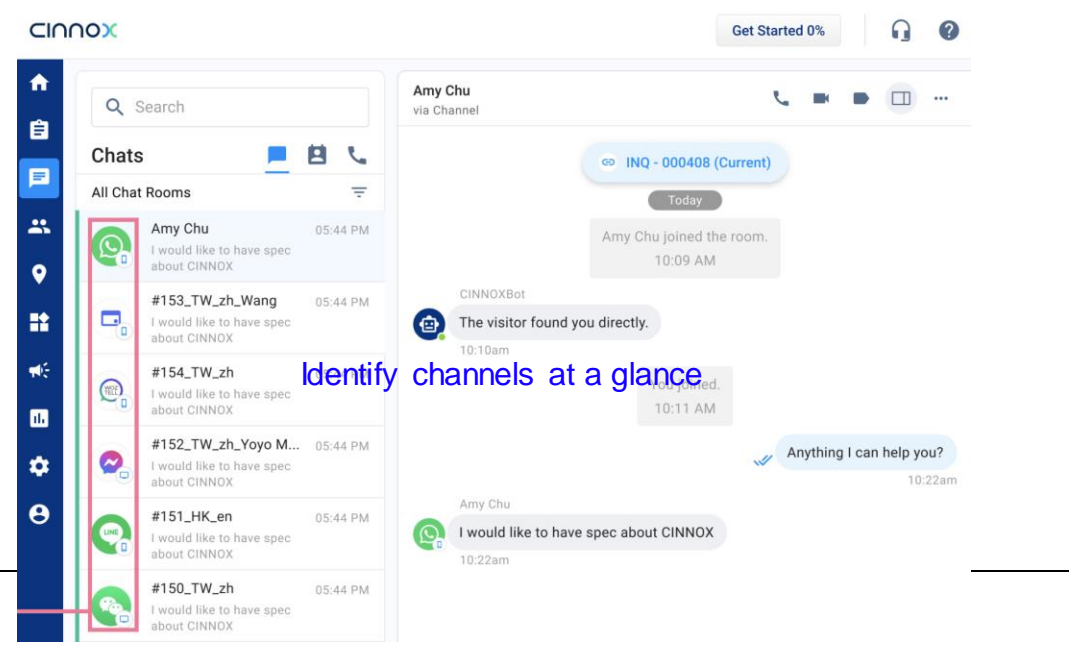

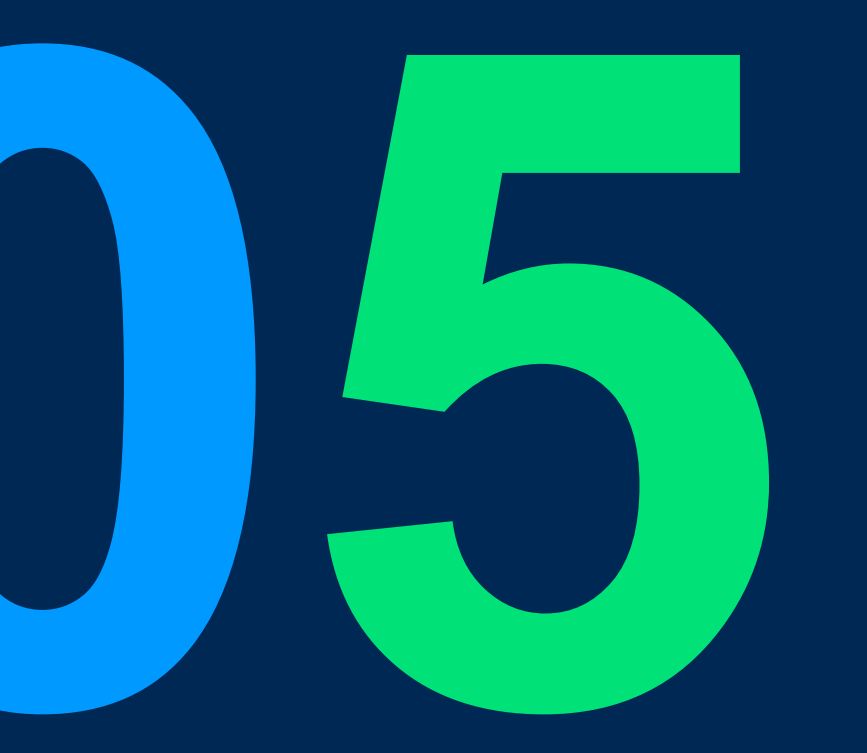

# Default Country Code by User IP

#### **Default Country Code by User IP**

Value: To improve the UX of user to enter the phone number, with auto select the country code base on their IP

**Use Case:** Staff/visitor enter their phone number with CINNOX, system will auto select the appropriate country code.

#### **Remark:**

Before this release, which is auto selected by browser Language, (if user using English, will auto select +1 (USA))

Some customers complicated this issue before.

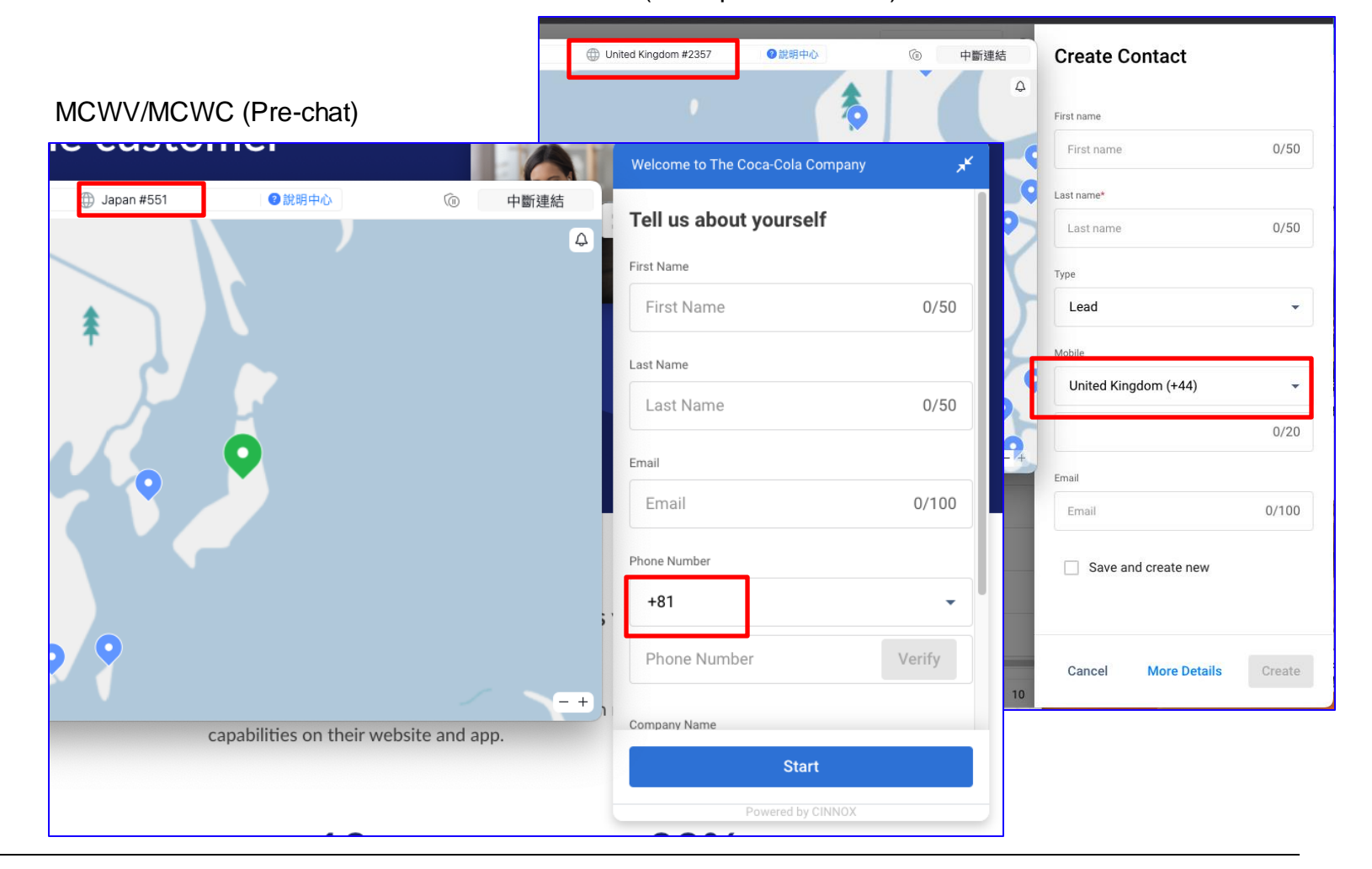

MA/DB (Save phone number)

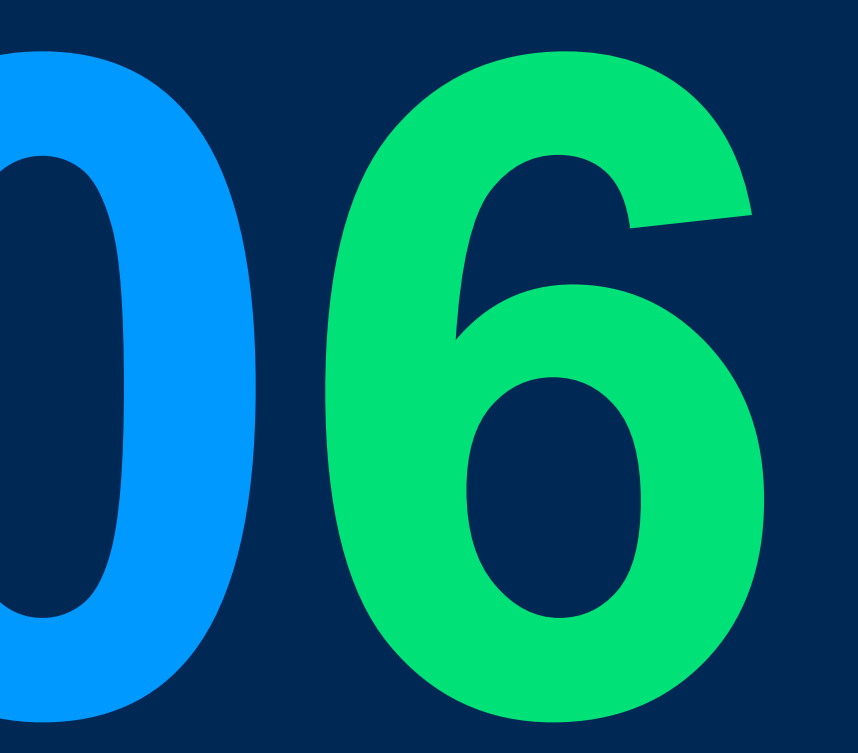

# Scheduled Conference

#### **Scheduled Conference**

**Value:** To allow Staff to arrange conference call and retrieve the invitation information (e.g. Access link) prior to the event and share through 3<sup>rd</sup> party calendar

**Use Case:** It can be used for online sales pitch, virtual meetings, Scheduled events and online professional consultation services (e.g., lawyers or doctors).

Remark: v3.8.8 released to internal service and Sanntsu's Services. v3.11.0 will release to all customers.

v3.8.8 training was hosted on 13 Dec 2022, folder 20221213\_cx\_388\_training

### **Scheduled Conference Recap**

Scope (released in v3.8.8 to internal on Dec 15, 2022):

| Function                                                                                               | CINNOX Page                                           | Role                  | Platform                 |
|----------------------------------------------------------------------------------------------------|-------------------------------------------------------|-----------------------|--------------------------|
| 1. Create a New Scheduled Conference                                                                   | Scheduled Conference > Create Scheduled<br>Conference | Staff                 | Dashboard,<br>Mobile App |
| 2. Edit a Scheduled Conference                                                                         | Scheduled Conference > Find the target item           | Staff (Host)          | Dashboard,<br>Mobile App |
| 3. Start a Scheduled Conference                                                                        | Scheduled Conference > Find the target item           | Staff (Host)          | Dashboard,<br>Mobile App |
| 4. Cancel a New Scheduled Conference                                                                   | Scheduled Conference > Find the target item           | Staff (Host)          | Dashboard,<br>Mobile App |
| 5. Copy a Scheduled Conference Info                                                                    | Scheduled Conference > Find the target item           | Staff                 | Dashboard,<br>Mobile App |
| 6. Decline & Revoke a Scheduled Conference Invitation                                                  | Scheduled Conference > Find the target item           | Staff<br>(Paticipant) | Dashboard,<br>Mobile App |
| 7. Notification to Participants when:<br>a) new invitation, b)time changed, c) removed from invitation | CINNOXBot                                             | System                | Dashboard,<br>Mobile App |

For detail, please see the product training of v3.8.8 hosted on 13 Dec 2022, folder 20221213\_cx\_388\_training

### **Scheduled Conference**

Scope (to be released with v3.11.0):

| Function                                                     | CINNOX Page                                  | Role            | Platform                                    |
|--------------------------------------------------------------|----------------------------------------------|-----------------|---------------------------------------------|
| 8a. Auto add event to 3 <sup>rd</sup> party calendar (Host)  | Create/Edit Scheduled Conference Detail Page | Staff<br>(Host) | Dashboard,<br>Mobile App                    |
| 8b. Manual add event to 3 <sup>rd</sup> party calendar (All) | View Scheduled Conference Detail Page        | Staff           | Dashboard,<br>Mobile App                    |
| 9. New date time picker                                      | Create/Edit Scheduled Conference Detail Page | Staff           | Dashboard,<br>Mobile App                    |
| 10. Select Scheduled Conference Region (Internal ONLY)       | Create Scheduled Conference Detail Page      | Staff<br>(Host) | Dashboard,<br>Mobile App                    |
| 11. Create a New Scheduled Conference in Chat Room           | Chat Room > More > Create Conference         | Staff<br>(Host) | Dashboard,<br>Mobile App                    |
| 12. View scheduled conference message and actions in Room    | Chat Room                                    | Staff           | Dashboard,<br>Mobile App,<br>Weblink/Widget |

### **Create/Edit Detail Page**

Following new features and improvement are introduced:

- New Date-time picker for Start and End Dates & Times.
- Add to Calendar
- Outlook
- Gmail
- Other Calendars (Download .ics file)
- Select Region of Conference Call (Available in Internal & for creation only)
- Hong Kong
- Beijing
- Singapore
- Japan

| Schedule Conference                                          |
|--------------------------------------------------------------|
| Jack Chan's CINNOX conference 29/50                          |
| Time follows your device's time zone: UTC+08:00              |
| Start Date & Time* 🕕                                         |
| 13/04/2023 😒 13 🕶 : 00 🕶                                     |
| End Date & Time* 🚯                                           |
| 13/04/2023 🔇 14 🗸 : 00 🗸                                     |
| Add to Calendar  Outlook  Google  Other Calendars            |
| Participants                                                 |
| Select participants                                          |
| The max conference participants for your current plan is 80. |
| hk •                                                         |
| Description                                                  |
| Add a description of your meeting.                           |
| Cancel Create                                                |

### **View Detail Page**

Following new features and improvement are introduced:

Add to Calendar

- 1. Outlook
- 2. Gmail
- 3. Other Calendars (Download .ics file)

| cheduled Conference 💿                                   |
|---------------------------------------------------------|
| Sary Ma's CINNOX conference                             |
| Start Date & Time End Date & Time                       |
| 13/04/2023 12:00 13/04/2023 13:00                       |
| Time follows your device's time zone: <b>UTC+08:00</b>  |
| Add to Calendar                                         |
| 🔄 Outlook 🔲 Google Other Calendars                      |
| Participants                                            |
| No Participants                                         |
| Description                                             |
| No Description                                          |
| Link For Mainland China (web link ends with .cn)        |
| https://wl.cx-tb.cinnox.com/cx/uZB-9dHe View Invitation |
| Cancel Start Edit                                       |

### 3<sup>rd</sup> party calendar (Dashboard)

Every action is a new and individual request, update in CINNOX side or calendar side will not change each other. (NOT SYNCHRONISED) It is expected that user need to update and inform all participants if any change on the Schedule Conference.

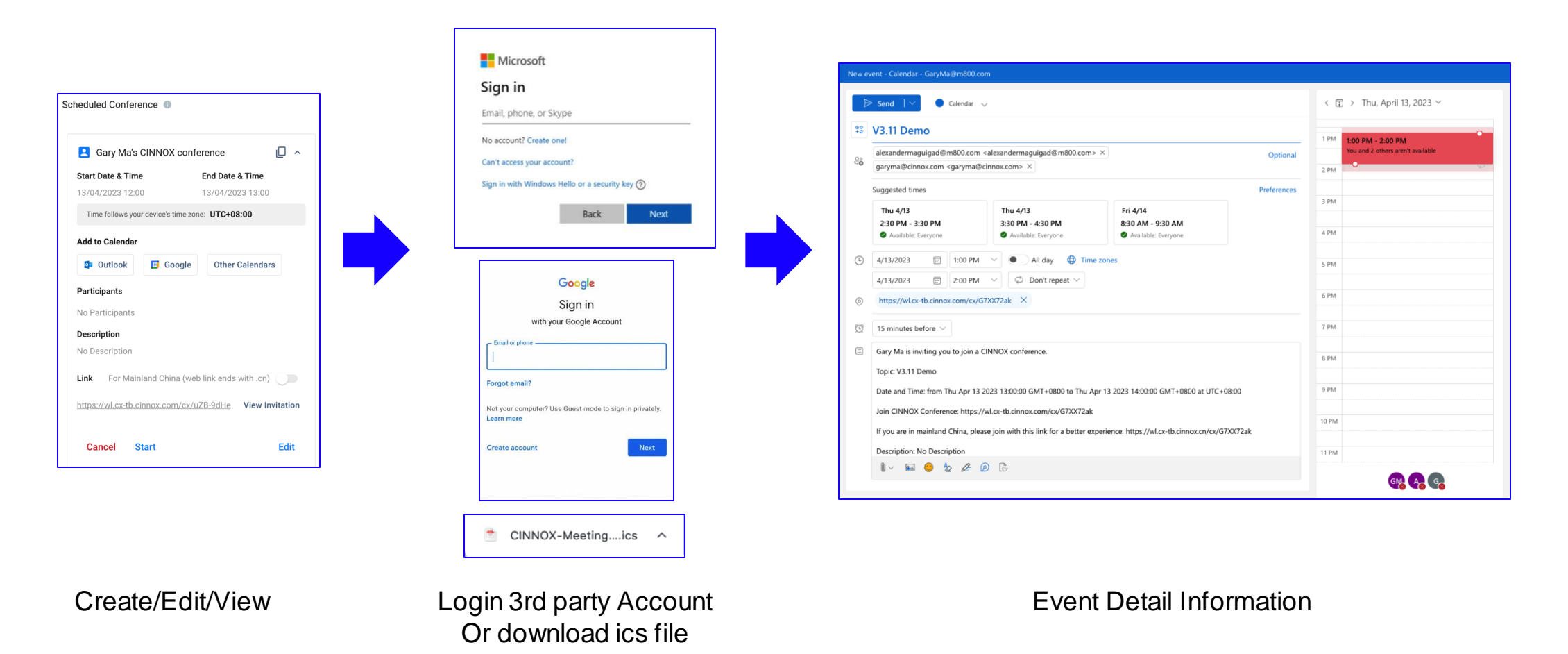

Company Confidential

### 3<sup>rd</sup> party calendar (Local calendar - Mobile APP)

Every action is a new event request, update in CINNOX side or calendar side will not change each other. (NOT SYNCHRONISED) Expected user need to update and inform all participants.

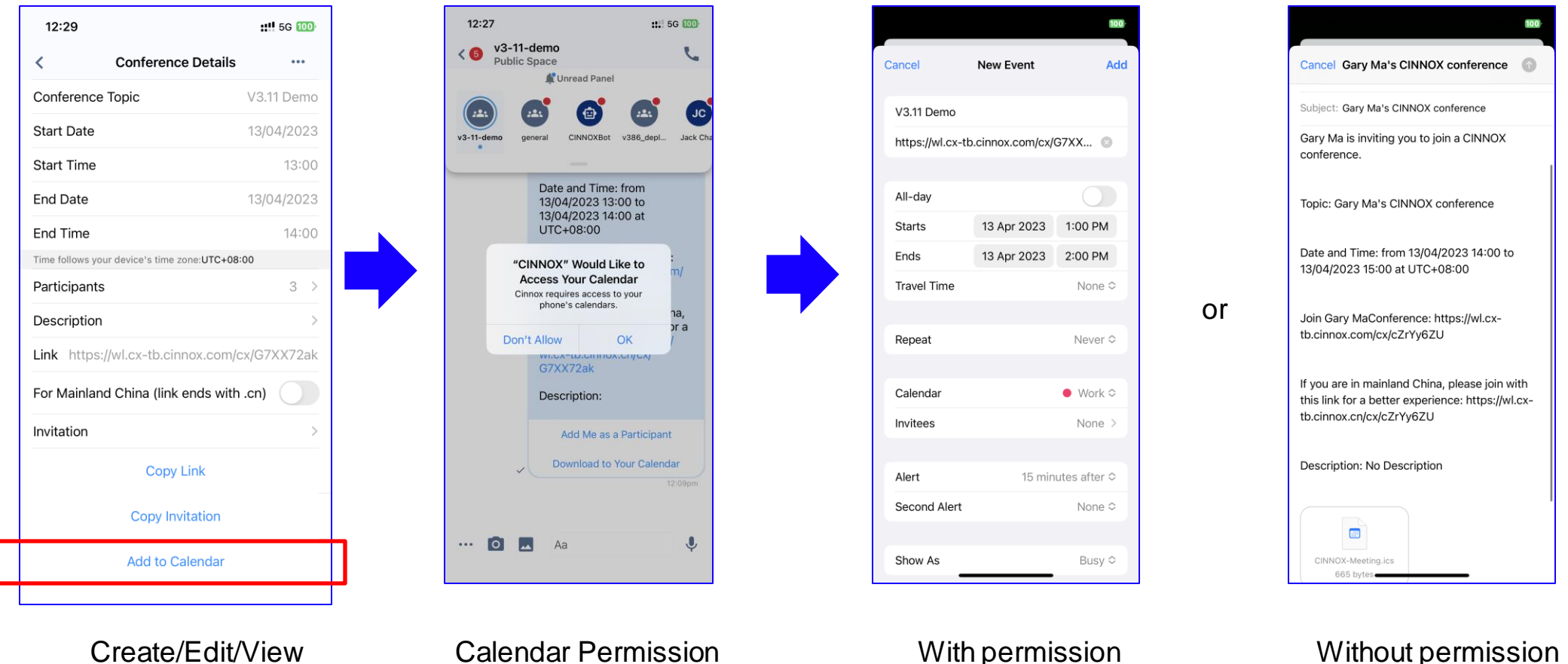

Without permission Fallback to email

## 3<sup>rd</sup> party calendar – mapping table

| 3rd Party Calendar       | Detail Content/Data                                                                 | Example/Remark                                                                                                    | ics field (draft)     |
|--------------------------|-------------------------------------------------------------------------------------|----------------------------------------------------------------------------------------------------|-----------------------|
| Title/Summary            | {CXSC Topic}                                                                        | V3.11 Demo                                                                                                    | SUMMARY               |
| Location                 | {CXSC Invitation Link}<br>(.com one)                                                | https://cinnox.com/cx/XWCHi9aH                                                                                                    | LOCATION              |
| Date & Time              | {CXSC Start Date-time to End<br>Date-time}<br>(Convert to device local<br>timezone) | from: 07/02/2023 20:38<br>to: 07/02/2023 20:43<br>Timezone depends on APP show or not show UTC+08:00                                                                                                    | DTSTART<br>DTEND      |
| Repeat                   | N/A - Out of scope. Future<br>development                                           | N/A                                                                                                    | N/A                   |
| Invitees/Required People | {CXSC All paticipants' Staff<br>email address}<br>(Excluded host & visitor)         | mayisais@m800.com, tonyng@m800.com, barryliu@m800.com                                                                                                    | ORGANIZER<br>ATTENDEE |
| Description/Notes        | {CXSC Full Invitation Note}                                                         | Gary Ma is inviting you to join a CINNOX conference.<br>Topic: V3.11 Demo<br>Date and Time: from 07/02/2023 20:38 to 07/02/2023 20:43 at<br>UTC+08:00<br>Join CINNOX Conference: <u>https://cinnox.com/cx/XWCHi9aH</u><br>If you are in mainland China, please join with this link for a better<br>experience: <u>https://cinnox.cn/cx/XWCHi9aH</u><br>Description: No Description | DESCRIPTION           |

#### **Create a new Scheduled Conference in Chat Room**

- Staff could create a new scheduled conference in any type of room with any message type.
- It will not invite any member in the room to the conference. It's only sending the Scheduled conference directly to the room.
- Members of the room can decide if to add themselves as a participant or just download the .ics file for reference.

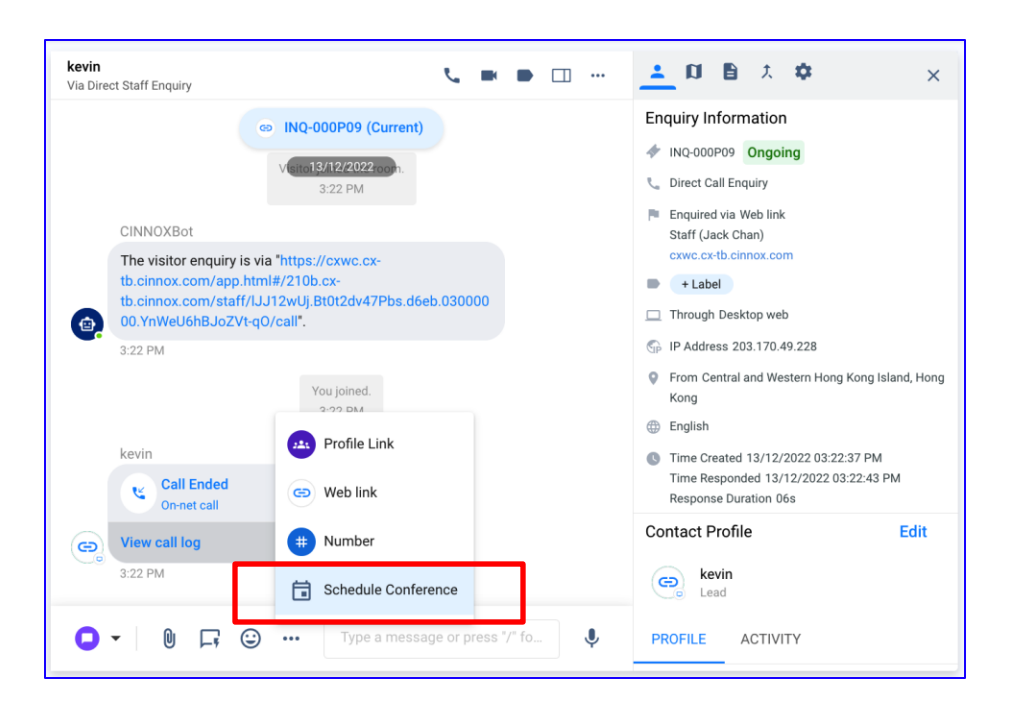

Unread Panel Iviessage nistories prior to 27/5/2022 have been archived. archive on your local server. (35 mm camera)(digital camera) (instant camera) 🖸 🖪 😔 🗸 Aa x J -Ð Canned links Response Schedule Conference

::!! 5G 100

11:45

< 6 test

Via Justy Channel0823

**CINNOX Mobile APP** 

**CINNOX** Dashboard

#### Scheduled Conference Message – IM (CINNOX Internal)

| Message Type                                     | Host/Staff                                                                                                    |                                                                                         | Host/Staff Visitor |                                          | Visitor | Remark |  |
|--------------------------------------------------|----------------------------------------------------------------------------------------------------|-----------------------------------------------------------------------------------------|--------------------|------------------------------------------|---------|--------|--|
| IM – Staff Room /<br>Space (Public &<br>Private) | <ul> <li>Invitation Text</li> <li>Button: Add Me as a part<br/>Scheduled Conference lis</li> <li>Button: Download to You</li> <li>Gary Ma</li> <li>Gary Ma</li> <li>Gary Ma is inviting you to<br/>join a CINNOX Conference.</li> <li>Topic: V3.11 Demo</li> <li>Date and Time: from<br/>13/04/2023 13:00 to<br/>13/04/2023 14:00 at<br/>UTC+08:00</li> <li>Join CINNOX Conference:<br/>https://wl.cx-<br/>tb.cinnox.com/cx/G7XX72ak</li> <li>If you are in mainland China,<br/>please join with this link for a<br/>better experience:<br/>https://wl.cx-<br/>tb.cinnox.cn/cx/G7XX72ak</li> <li>Description:</li> <li>Add Me as a Participant</li> <li>Download to Your Calendar</li> </ul> | icipant (It will show in the user's<br>st)<br>r Calendar (it will download a .ics file) | N/A                | It will send automatically when created. |         |        |  |

### Scheduled Conference Message – IM (CINNOX External)

| Message Type                               | Host/Staff                                                                                                    | Visitor                                                                                                    | Remark                                                                                                    |
|--------------------------------------------|----------------------------------------------------------------------------------------------------|----------------------------------------------------------------------------------------------------|----------------------------------------------------------------------------------------------------|
| IM – Enquiry Room<br>(Directory & Weblink) | <section-header><ul> <li>Invitation Text</li> <li>Button: Download to Your Calendar (it will download a .ics file)</li> <li>Gary Ma is inviting you to in a cine of the cine of the cine of t</li></ul></section-header> | <ul> <li>Invitation Text</li> <li>Button: Download to Your Calendar (it will download a .ics file)</li> <li>Gary Ma</li> <li>Gary Ma</li> <li>Gary Ma's</li> <li>CINNOX conference</li> <li>Date and Time: from         <ol> <li>14/04/2023 12:00 to             <li>14/04/2023 15:00 at             UTC+08:00</li> <li>Join CINNOX             Conference:             <li>https://wl.cx-             tb.cinnox.com/cx/vapW             HHS             </li>             fi you are in mainland             China, please join with             this link for a better             experience: https://wl.cx-             tb.cinnox.cn/cx/vapWH             HhS             Description: Testing ABC             Download to Your             Calendar             12:02         </li> </li></ol> </li> </ul> | It will send automatically when<br>created.<br>If visitor has been saved as a<br>contact with an email address,<br>an email invitation will also be<br>sent automatically. |

### Scheduled Conference Message – IM (3<sup>rd</sup> party)

| Message Type                                                          | Host/Staff                                                                                                    | Visitor                                                                                                    | Remark                                                                                                    |
|-----------------------------------------------------------------------|----------------------------------------------------------------------------------------------------|----------------------------------------------------------------------------------------------------|----------------------------------------------------------------------------------------------------|
| IM – Enquiry Room<br>(Social Media, 3 <sup>rd</sup><br>party Channel) | <ul> <li>Invitation Text</li> <li>Gary Ma is inviting you to join a CINNOX Conference.</li> <li>Topie: V 3.11 Demo</li> <li>Date and Time: from 13/04/2023 14:00 to 13/04/2023 15:00 at UTC+08:00</li> <li>Join CINNOX Conference: https://wl.cx-tb.cinnox.com/cx/UkvKnake</li> <li>If you are in mainland China, please join with this link for a better experience: https://wl.cx-tb.cinnox.cn/cx/UkvKnake</li> <li>Description: For V 3.11 Demo</li> <li>CINNOX</li> <li>Transforming Customer Experience across Every Touchpoint</li> </ul> | <ul> <li>Invitation Text</li> <li>Gary Ma:<br/>Gary Ma is inviting you to join a<br/>CINNOX Conference.</li> <li>Topic: V 3.11 Demo</li> <li>Date and Time: from<br/>13/04/2023 14:00 to<br/>13/04/2023 15:00 at<br/>UTC+08:00</li> <li>Join CINNOX Conference:<br/>https://wl.cx-tb.cinnox.com/cx/<br/>UkvKnake</li> <li>If you are in mainland China,<br/>please join with this link for a<br/>better experience: https://wl.cx-<br/>tb.cinnox.cn/cx/UkvKnake</li> <li>Description: For V 3.11 Demo</li> <li>Import Transforming Customer<br/>Experience across Every</li> <li>Import Transforming Customer</li> <li>Import Transforming Customer</li> <li>Import Transforming</li></ul> | It will send automatically when<br>created.<br>If visitor has been saved as a<br>contact with an email address,<br>an email invitation will also be<br>sent automatically. |

#### **Scheduled Conference Message – SMS**

| Message Type                                                             | Host/Staff                                                                                                    | Visitor                     | Remark                                                                                                    |
|--------------------------------------------------------------------------|----------------------------------------------------------------------------------------------------|-----------------------------|----------------------------------------------------------------------------------------------------|
| SMS – External<br>Contact Room(SMS),<br>Enquiry Room<br>(Virtual Number) | (host's name) is inviting you to join a CINNOX conference. Topic: (host's name)'s CINNOX conference Date and Time: from dd/mm/yyyy hh:mm to dd/mm/yyyy hh:mm at UTC+08:00 Join CINNOX Conference: https://cinnox.com/cx/VW-61QZI If you are in mainland China, please join with this link for a better experience: https://cinnox.cn/cx/VW-61QZI Description: No Description | - Will receive SMS if sent. | It will not send automatically when created,<br>instead it will be in the input field. Staff need to<br>click send manually.<br>If visitor has been saved as a contact with an<br>email address, an email invitation will also be<br>sent automatically.<br>You will need a SMS Sender ID to perform this<br>action. |

#### **Scheduled Conference Message – E-mail**

| Message Type                                                                     | Host/Staff                                                                                                    | Visitor                          | Remark                                                                                                    |
|----------------------------------------------------------------------------------|----------------------------------------------------------------------------------------------------|----------------------------------|----------------------------------------------------------------------------------------------------|
| Email – External<br>Contact Room<br>(Email), Enquiry<br>Room (Virtual<br>Number) | To       Johnson Smith       Cc       Bcc         Sender       Lia           Subject       Gary Ma is inviting you to join a CINNOX conference.           Topic: V3.11 Demo       Date and Time: from Thu Apr 13 2023 14:00:00 GMT+0800 (Hong Kong Standard Time) to Thu Apr 13 2023 15:00:00 GMT+0800 (Hong Kong Standard Time) at UTC+08:00       Join CINNOX Conference: https://wl.cxtb.cinnox.com/cx/tENDdBPN         If you are in mainland China, please join with this link for a better experience: https://wl.cx-tb.cinnox.cn/cx/tENDdBPN       Description: No Description         Image: Color China China Ch | - Will receive an email if sent. | It will not send automatically when created, instead it<br>will be in the input field. Staff need to click send<br>manually.<br>If visitor has been saved as a contact with an email<br>address, an email invitation will also be sent<br>automatically.<br>You will need an Email Sender Address to perform<br>this action. |

#### **Scheduled Conference Message – Summary**

| Message Type                                                                     | Host/Staff                                                                                                    | Visitor                                                                     | Remark                                                                                                    |
|----------------------------------------------------------------------------------|----------------------------------------------------------------------------------------------------|-----------------------------------------------------------------------------|----------------------------------------------------------------------------------------------------|
| IM – Staff Room /<br>Space (Public &<br>Private)                                 | <ul> <li>Invitation Text</li> <li>Button: Add Me as a participant</li> <li>Button: Download to Your Calendar</li> </ul> | N/A                                                                         | Send automatically when created.                                                                                                    |
| IM – Enquiry Room<br>(Directory & Weblink)                                       | <ul><li>Invitation Text</li><li>Button: Download to Your Calendar</li></ul>                                             | <ul><li>Invitation Text</li><li>Button: Download to Your Calendar</li></ul> | It will send automatically when created.<br>If visitor has been saved as a contact with an email address,                                                                                                    |
| IM – Enquiry Room<br>(Social Media, 3 <sup>rd</sup><br>party Channel)            | - Invitation Text                                                                                                    | - Invitation Text                                                           | an email invitation will also be sent automatically.                                                                                                    |
| SMS – External<br>Contact Room(SMS),<br>Enquiry Room<br>(Virtual Number)         | - Invitation Text in input bar                                                                                          | - Will receive SMS if sent.                                                 | It will not send automatically when created, instead it will be<br>in the input field. Staff need to click send manually.<br>If visitor has been saved as a contact with an email address,<br>an email invitation will also be sent automatically. |
| Email – External<br>Contact Room<br>(Email), Enquiry<br>Room (Virtual<br>Number) | - Invitation Text in input bar                                                                                          | - Will receive an email if sent.                                            | SMS: You will need a SMS Sender ID to perform this action.<br>E-mail: You will need an Email Sender Address to perform<br>this action.                                                                                                    |
| Copy, Reply, Pin,<br>Forward actions                                             | - Support                                                                                                    | N/A                                                                         | It will be a regular message in room. Therefore, except<br>Recall, other message actions are supported in Staff. (Only<br>message not including buttons.)                                                                                          |

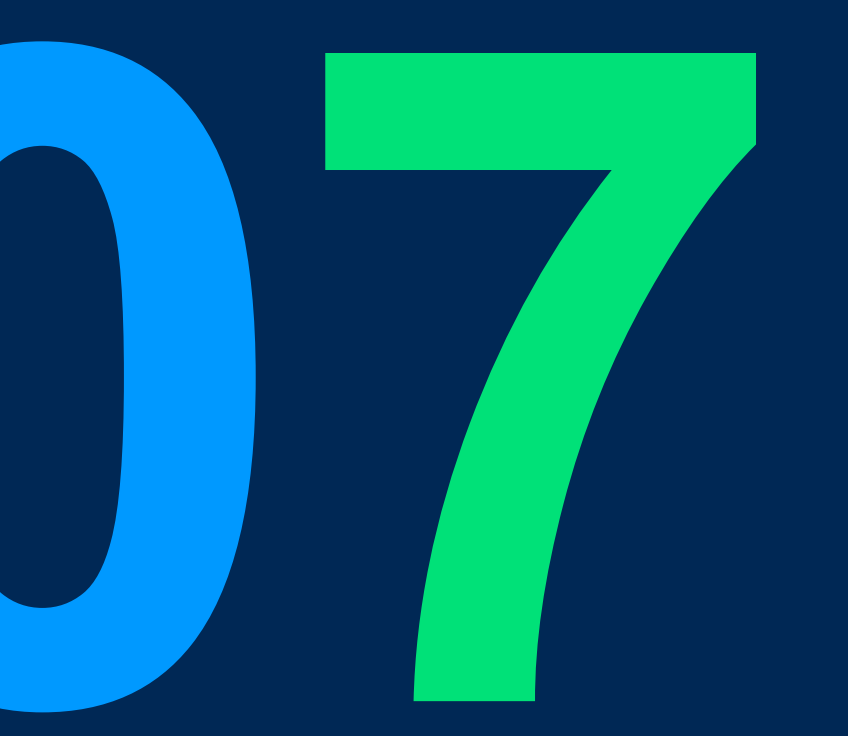

## Beta -Chrome Extension

### **Chrome Extension (Beta)**

Scope:

| Function                                                     | Role | Platform         |
|--------------------------------------------------------------|------|------------------|
| Installation, login, navigate to sign up and T&C in website. | All  | Chrome extension |
| Auto detect number on pages                                  | All  | Chrome extension |
| Manual select number and right click on pages                | All  | Chrome extension |
| Make Outbound PSTN call                                      | All  | Chrome extension |
| Send SMS                                                     | All  | Chrome extension |
| Receive inbound call                                         | All  | Chrome extension |
| Support essential call functions                             | All  | Chrome extension |

## Installation (Beta)

- 1. Unzip the compressed file(cinnox\_extension.zip).
- 2. Open chrome browser, click <u>Settings</u>, click <u>Extensions</u>
- 3. The <u>Developer mode</u> must be Toggled ON, then click <u>Load</u> <u>unpacked</u> button.
- 4. Select the unzipped folder in Step 1.
- 5. Suggest to pin CINNOX extension to make sure it's installed successfully.

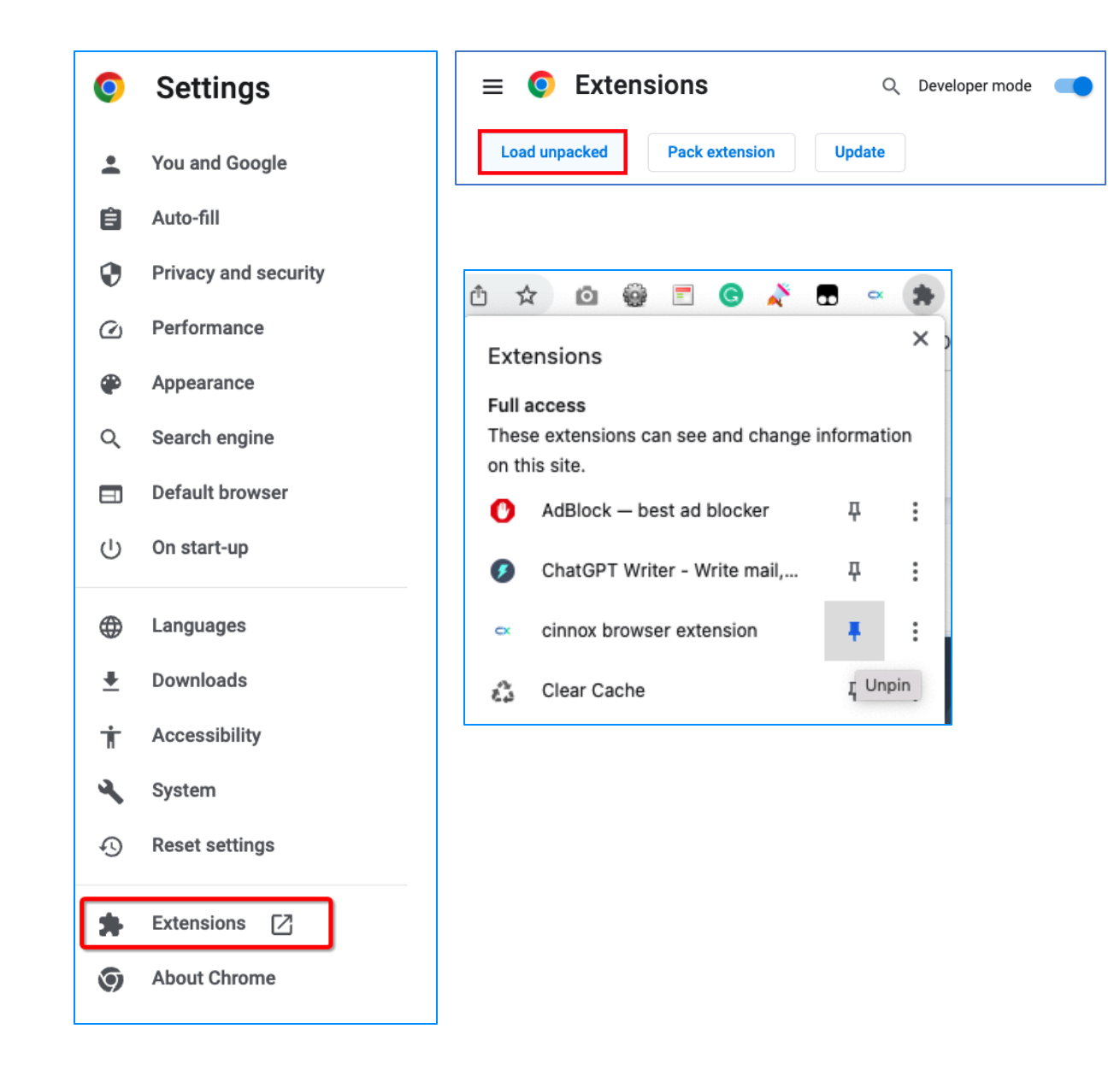

## Log in

- 1. Enter user's service account xxx.cinnox.com (Please choose.cn or .com suffix according to the need)
- 2. Enter user's account email and password and click Login.

| @ 🖞 ★ 🙆                                                        | 😔 🗉 💿 🖍 🖬 🤇 | ) 1 |
|----------------------------------------------------------------|-------------|-----|
| Login to your accour                                           | nt          |     |
| Please enter your Subdomain                                    |             |     |
| abc                                                            | .cinnox.com |     |
| Conti                                                          | cinnox com  | П   |
|                                                                | .cimox.com  |     |
| Forgot your subdomain name?<br>ask your Admin or check your en | .cinnox.cn  |     |
| Don't have an account? Sign up h                               | nere        |     |
| Don't have an account? Sign up f                               | here        |     |

| Enter your credentials to login |   |
|---------------------------------|---|
| Account                         |   |
| Account                         |   |
| Password                        |   |
| Password                        | Ø |
| Login                           |   |

| Œ      | 2    | Ô 1   | *   | Ó   | Ô   | = | 0 | ~ | • | × |
|--------|------|-------|-----|-----|-----|---|---|---|---|---|
| CINNOX | ( Da | ishbo | ard |     |     |   |   |   | G | Ð |
|        |      |       |     | Log | out |   |   |   |   |   |
|        |      |       |     |     |     |   |   |   |   | _ |

After successful login You can redirect to CINNOX Dashboard Or logout the session in Extension

## **Outbound (Voice or SMS)**

- (Auto) Mouse over the phone number on any webpage 1.
- (Manual) Select a number and right click 2.
- CINNOX ext. will display a popup. User can choose to make call 3. or send SMS to this number.

| Auto detect                                     |                                |                |            |                   |        | ? 🅸 🌲                                            | 6         |        |               |
|-------------------------------------------------|--------------------------------|----------------|------------|-------------------|--------|--------------------------------------------------|-----------|--------|---------------|
|                                                 |                                |                |            |                   |        |                                                  | 0         |        |               |
| <u>SIC/////</u> /////////////////////////////// |                                | Neu            |            |                   | C////  | Drintohlo Vi                                     |           |        |               |
|                                                 |                                | New            | import     |                   | Email  |                                                  | ew        |        |               |
|                                                 | Q Search                       | this list      |            | \$ •              | •      | C 💉 🔮                                            | T         | ).     |               |
| tle 🗸                                           | Phone                          | ~              | Email      |                   | $\sim$ | Conta $\vee$                                     |           | 0      |               |
| /P, Operations                                  | (785) 241-62                   | 200            | a_young@   | dickenson.com     |        | TNg                                              |           |        |               |
|                                                 |                                | 405000         |            |                   |        | Gary Ma                                          |           |        |               |
| 0                                               | <b>+44 191</b><br>(212) 842-58 | 4956208<br>500 | asong@     | Jom               |        | TNg                                              | •         |        |               |
| , Finance                                       | +44 191 495                    | 6203           | ajames@ud  | og.com            |        | TNg                                              |           |        |               |
| 0                                               | (212) 842-55                   | 500            | agreen@uc  | og.com            |        | TNg                                              |           |        |               |
| P, Operations                                   | (503) 421-78                   | 300            | b.levy@exp | pressl&t.net      |        | TNg                                              |           |        |               |
| , Technology                                    |                                |                |            |                   |        |                                                  | $\frown$  |        |               |
| Eacilities                                      |                                |                | alaat      | VP, Facilities    | 90194  | Look Up "90196800"                               | and iohn@ | ara    | TNg           |
| , 1 acintico                                    | · Ivial lu                     | al St          | elect      | CEO               | +85    | Сору                                             |           | g      | Gary Ma       |
|                                                 | & Rio                          | iht Cl         | ick        | Director, Wareho  | (503   | Copy Link to Highlight<br>Search Google for "901 | 96800"    | ;sl    | TNg           |
|                                                 |                                |                |            | SVP, Technology   | (212   | Print                                            |           | m      | TNg           |
|                                                 | Liz D'Cruz                     | United C       | Dil & Gas  | VP, Production    | (65(   | Translate to 中文(繁體                               | )         | )m     | TNg           |
|                                                 | Pat Stumuller                  | Pyramid        | l Constru  | SVP, Administrati | (014   | AdBlock – best ad I<br>CINNOX                    | blocker   | Call b | by Cinnox     |
|                                                 | Rose Gonzalez                  | Edge Co        | ommunic    | SVP, Procurement  | (512   | Y OneTab                                         | -         | Send   | SMS by Cinnox |
|                                                 | Sean Forbes                    | Edge Co        | ommunic    | CFO               | (512   | Video DownloadHel                                | per       | m      | TNg           |

- MUST: there is valid virtual number in the service account ٠
- MUST: the virtual number supported calling & SMS function
- MUST: Logged in user has the function permission & permission to use that virtual number.
- Currently, only support the numbers with country codes for mouse • over auto detection.

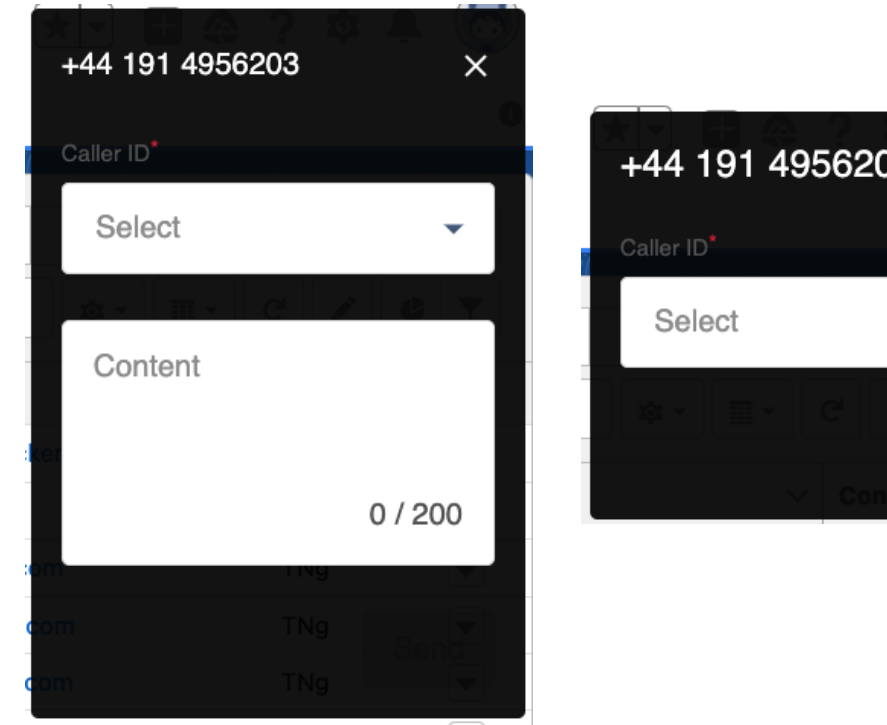

SMS select sender number and the input

<

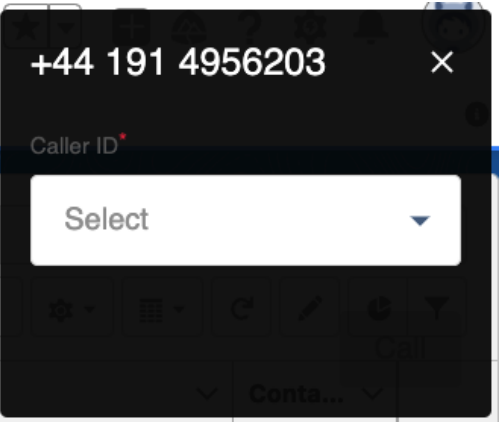

#### **Phone selection** caller Number

## Inbound (Voice)

- 1. When visitors dial the virtual number, CINNOX ext. will popup incoming call view with information of the virtual number.
- 2. Users can answer or reject calls.

- MUST: there is valid virtual number in the service account
- MUST: Logged in user has been set as the destination of this number.
- Popup will be shown to the user's last focused webpage (the last page used)

|                         | HK-+85294446800<br>Via PSTN                                 |                |
|-------------------------|-------------------------------------------------------------|----------------|
| N<br>Q Search this list | Details<br>excommon.local.number List Email<br>callerNumber | Printable View |
| Phone                   | 🗸 Email 🗸                                                   | Conta V        |
| (785) 241-6200          | a_young@dickenson.com                                       | TNg            |
|                         |                                                             | Gary Ma        |
| (212) 842-5500          | asong@uog.com                                               | TNg            |
| +44 191 4956203         | ajames@uog.com                                              | TNg            |
| (212) 842-5500          | agreen@uog.com                                              | TNg            |
| (503) 421-7800          | b.levy@expressl&t.net                                       | TNg            |
|                         |                                                             |                |

### **Call functions**

CINNOX Chrome Extension Voice Call now supports:

- 1. Answer
- 2. Reject
- 3. Mute
- 4. Hold
- 5. Recording (if the system is set to manual recording)
- 6. Device settings (Microphone and Speaker selection)
- 7. Hang up
- 8. Display CINNNOX contact name

\*Currently does not support video, transfer, and multi-parties' calls

|                 | Johnsor<br>+852944 | n Smi<br>44680 | th<br>00  | à? ‡           |            |
|-----------------|--------------------|----------------|-----------|----------------|------------|
|                 | Via PSTN           |                |           |                | ble View   |
| arch this list. | <b>V</b><br>Mute   | ت<br>Hold      | Record    | Transfer       | ¢call.sett |
| 1-6200          | a_young            | @dicke         | enson.com | TNg<br>Gary Ma |            |
| 2-5500          | asong@             | uog.cor        | n         | TNg            |            |
| 4956203         | ajames@            | ouog.co        | m         | TNg            |            |
| 2-5500          | agreen@            | uog.co         | m         | TNg            |            |
| 1-7800          | b.levy@e           | express        | l&t.net   | TNg            |            |

## End page

- 1. Voice or SMS status & summary
- 2. User can send text messages or make phone calls again
- 3. User can quickly jump to CINNOX Dashboard to view details (such as recording file).

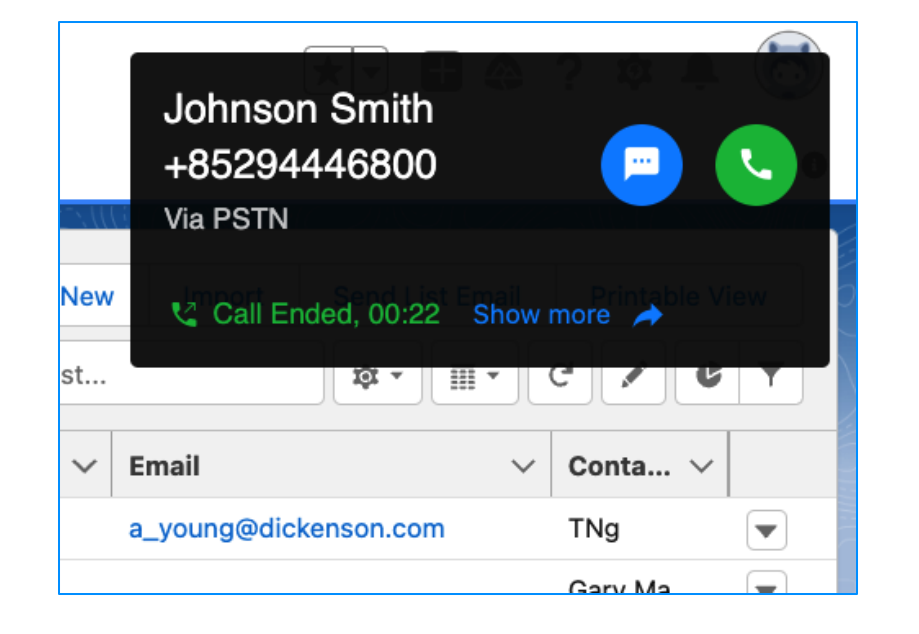

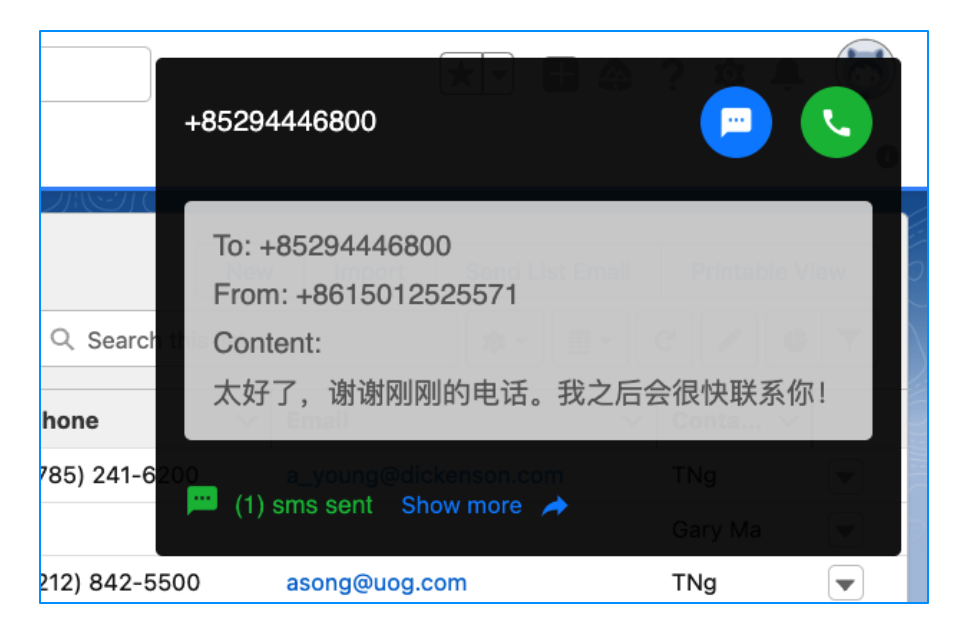

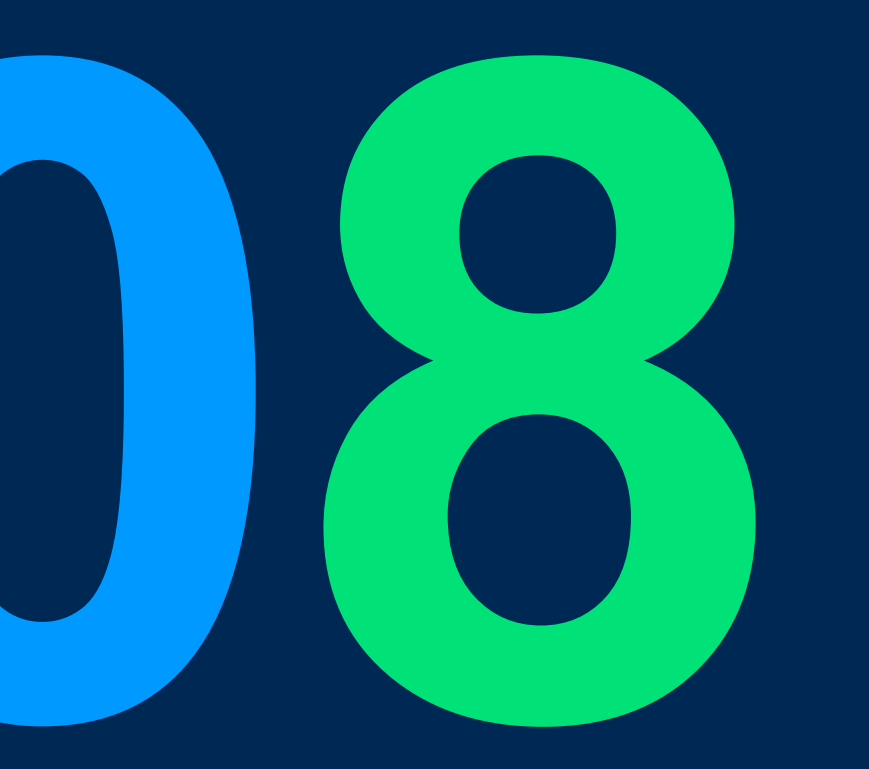

## **Open API Improvement**

### **Open API Improvement**

#### Goal:

Strengthen the existing Create Tag API functionality. To align the ability in CINNOX dashboard.

#### Scope:

| Function                        | Description                                                                                                    | Platform                     |
|---------------------------------|----------------------------------------------------------------------------------------------------|------------------------------|
| Management API > Create Tag API | <ul> <li>To support the Close enquiry message toggling</li> <li>To support the Close enquiry message (text + attachment)</li> </ul> | Open API – Management module |

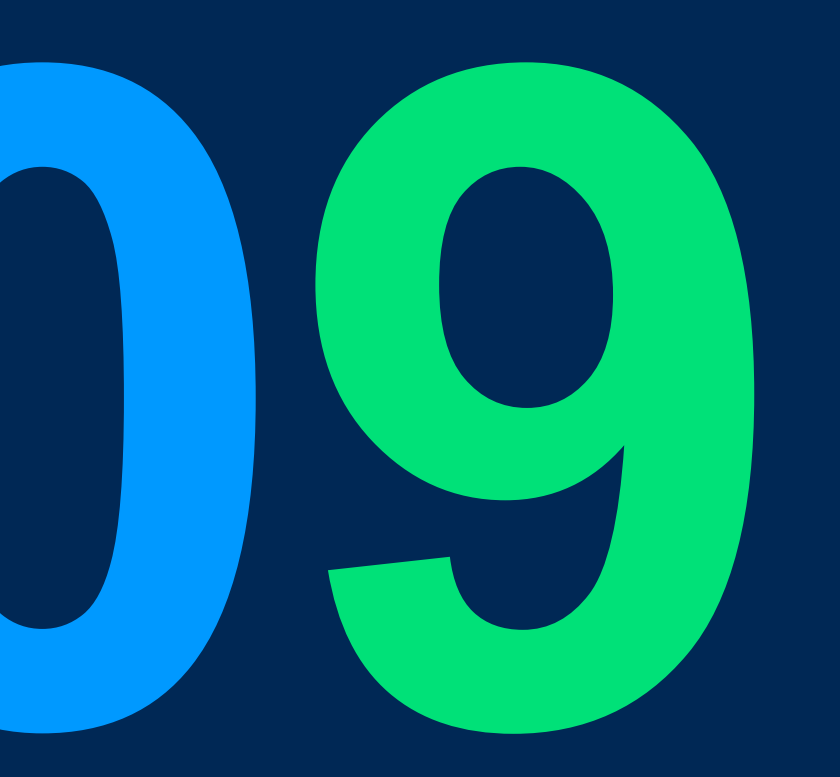

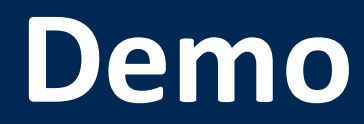

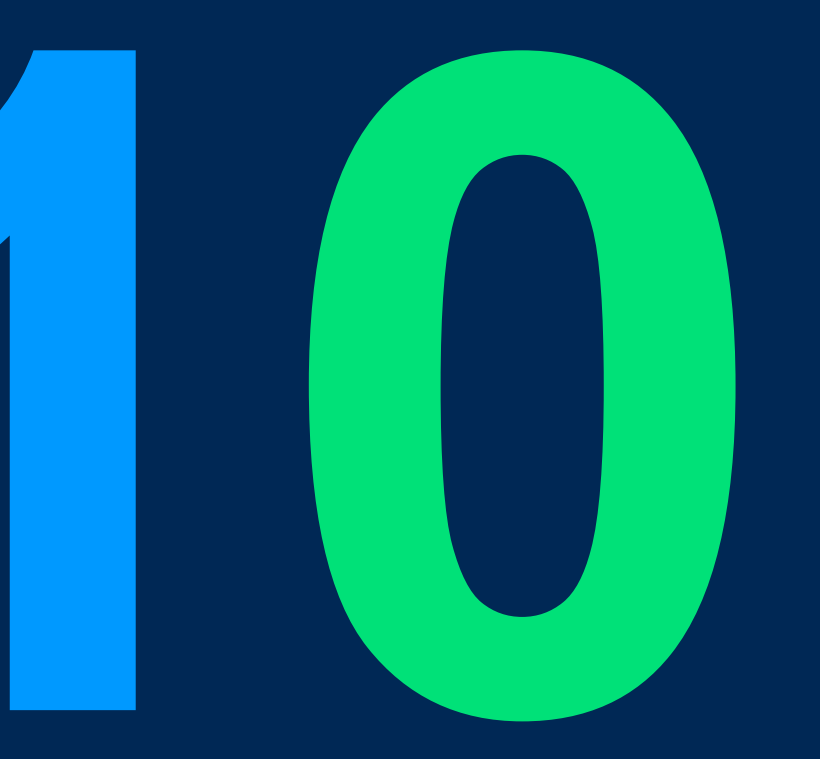

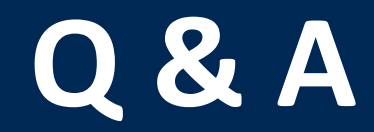

# 

#### THANK YOU

+852 2472 0800

+852 2472 0800

productmanagement@cinnox.com